**ZCopy for Win** Version 1.03 Copyright(c) 1999-2001 by c.mos

 $\Box_{i} ZCopy, \mathcal{E}, I$   $\Box_{i} "@\Box SA < \ll$   $\Box_{i} fCf"fXfg\Box f<, \mathcal{E} \otimes Su\Box Y' e$   $\Box_{i} Copy, IZg, e \cdot u$   $\Box_{i} Ifyf \Box \Box fVf f f" \Box Y' e fIfvfVf f f"$   $\Box_{i} fIfyf \Box \Box fVf f f" \Box Y' e fIfvfVf f f"$   $\Box_{i} fRf f" fhf f f f f"$   $\Box_{i} fRf f" fhf f f f f"$   $\Box_{i} fRf f" fhf f f f f"$   $\Box_{i} fRf f" fhf f f f f"$   $\Box_{i} fRf f" fhf f f f f"$   $\Box_{i} fRf f" fhf f f f f"$   $\Box_{i} fRf f" fhf f f f f"$   $\Box_{i} fRf f" fhf f f f f"$   $\Box_{i} fRf f" fhf f f f f"$   $\Box_{i} fRf f" fhf f f f f"$   $\Box_{i} ZCopy, If f v f V f f f"$   $\Box_{i} ZBrowse, IZg, e \cdot u$   $\Box_{i} FTP\Box Y' e f fCfAf\Box fO$   $\Box_{i} '`\Box ) \subseteq ..., I' 1/4$ 

# ZCopy,Æ,Í

ZCopy for Win□i^ȉºZCopy□j,Í□ADOS"ÅZCopy,Ìftf@fCf<"äŠr□E'€□ì<@"\ ,ðWindows□ã,Å,æ,èŽg,¢,â,·,ŽÀŒ»,µ,½,à,Ì,Å,·□B

### ZCopy,Ì"Á'·

n "ñ,Â,ÌftfHf<f\_,ð"äŠr,µ,Ä□A□V,µ,¢ftf@fCf<,Ì,ÝfRfs□[□i**Update**□j'¼□A,UŽí— Þ,ÌflfyfŒ□[fVf‡f",ðŽÀ□s□B n ,æ,Žg,¤flfyfŒ□[fVf‡f",ðf\_fCfAf□fO□ã,ÉfV□[fg,Æ,µ,Ä"o~^,µ□A'¦□À,É'I'ð□EŽÀ□s‰Â"\□B n flfyfŒ□[fVf‡f",Å,Ç,Ìftf@fCf<,ª'€□ì,Ì'Î□Û,Æ,È,é,©Ž-'O,ÉŠm"F,Å,«,é□u**Listing**□vf{f^f"□B n f^fXfNfgfŒfC,É□í′",<sup>3</sup>,¹□A,½,¾,¿,ÉŒÄ,Ñ□o,µ‰Â"\□B n

•¡□",Ì**Include,Exclude**f}fXfN□^fffBfŒfNfgfŠ,ðŽw'è,μ,Ä□A"Á'è,Ìftf@fCf<,Ì,Ý,ð'€□ì'Î□Û,É,Å,«,é □B

n FTP,É'Ήž,µ[]A[]Å[]Vftf@fCf<,Ìf\_fEf"f[][[fh,âfz[][f€fy[[fW,Ì]]X[]V,à‰Â"\[]B

n FTP,É'Ήž,µ,½Explorer•—,lfuf‰fEfU[]u<u>ZBrowse[</u>]v,Å[]Af\[][fX[]^f^[[fQfbfgfffBfŒfNfgfŠ,ðfuf ‰fEfWf"fO‰Â"\[]B

### DOS"ÅZCopy,©,ç∏í,ç,ê,½<@"∖

n []uf}f<f`f‰fCfg[]EfI[][fvf"[]v,É,æ,é[],' ¬fRfs[][ n fffBfŒfNfgfŠ,Ìf^fCf€fXf^f"fvfRfs[][]i/tfIfvfVf‡f"[]j n fTfCfY,Ì'[]‰Á,µ,½•"•ª,Ì,ÝfRfs[][,·,é[]ufCf"fNfŠf[]f"f^f<[]EfRfs[][]v[]i/ifIfvfVf‡f"[]j n /a,/b,/vfIfvfVf‡f"

# "®∏ìŠÂ‹«

n

ZCopy,<sup>¨</sup>,æ,ÑZBrowse,Í□A32bitfAfvfŠ,Å,·□BWindows95/98□ANT4.0□AWindows2000,Å"®□ìŠm "F,ð[]s,È,Á,Ä,¢,Ü,·[]B
n ZCopy, ¨,æ,ÑZBrowse,Í[]AVC+
+6.0,ÌMFC6.0,Å[]i[]¬,μ,Ü,μ,½]BŽÀ[]s,É,Í[]AMFC42.DLL[]iVer6^È[]~[]j[]AMSVCRT.DLL,ª•K—

- v,Å,·∏B
- n ZBrowse,Í∏AZCopy,©,çŒÄ,Ñ∏o,¹,Ü,·,ª∏A'P'Ì,Å<N"®,μ,ÄExplorer,Æ"<sup>−</sup>−I,ÉŽg,¤,± ,Æ,à,Å,«,Ü,,·□B

# fCf"fXfg[[f<,Æ[]‰Šú[]Ý'è

"Á,ÉfCf"fXfg□[f‹fvf□fOf‰f€,Í•t'®,μ,Ü,¹,ñ□B"K"–,ÈfTfufffBfŒfNfgfŠ,ð□ì,è□A^³□kftf@fCf‹,ð‰ð"€ ,μ,Ä□AZCopy.exe,ðŽÀ□s,,¾,³,¢□B

| ZCopy.exe   | ZCopy-{'Ì                                    |
|-------------|----------------------------------------------|
| ZCopy.hlp   | ZCopy,Ìfwf <fvftf@fcf<< td=""></fvftf@fcf<<> |
| ZCopy.txt   | ZCopy,Ì[]X[]V[]î•ñ                           |
| ZBrowse.exe | ZBrowse-{'Ì                                  |
| ZCFTP.dll   | ftf@fCf‹'€[]ì—pDLL[]iZcopy,ZBrowse,Å‹¤—p[]j  |

# ZCopy,ÌŽg,¢•û

 $\frac{flfyf@[[fVf]]f"[]Ý'eflfvfVf]]f"}{fRf}f"fhf{f^"f"}$ 

# flfyfŒ[[fVf‡f"[]Ý'èflfvfVf‡f"

| f\□[fX□i'—,茳□jjfffBfŒfNfgfŠ,ð"ü—ĺ,μ,Ü,·□BfffBfŒfNfgfŠ,Ì□ÅŒã,Ì□u\□v,ĺ—<br>v,è,Ü,¹,ñ□B"ü—ĺ,μ,½fffBfŒfNfgfŠ,ĺ□A□Å'å,P,OŒÂ,Ü,ÅfqfXfgfŠ,É‹L~^,μ,Ü,·□B                                                                                                    |  |  |
|----------------------------------------------------------------------------------------------------|--|--|
| f^□[fQfbfg□iŽó,⁻□æ□jfffBfŒfNfgfŠ,ð"ü—ĺ,μ,Ü,·□B                                                                                                    |  |  |
| ſ\[[[fX,Ü,½,ĺf^[[[fQfbfg,ªFTP[]ã,É, ,é[]ê[]‡,Éf`fFfbfN,µ,Ü,·[]BfffBfŒfNfgfŠ,ĺ[]A[]u<br>ftp:// <server>/<root>[]v,ÌŒ`Ž®,Å"ü—ĺ,µ,Ü,·[]B</root></server>                                                                                                    |  |  |
| ZBrowse,ð <n" ,μ[]af\[[fx,ü,½,ĺf^[][fqfbfgfffbfœfnfgfš,ðfuf<br="" ®="">‰fEfWf"fO,μ,Ü,·[]BZBrowse,ð[OK]f{f^f",Å[] —<br/>¹,·,é,Æ[]A[]ÅŒã,É'I'ð,μ,½fffBfŒfNfgfŠ,ª"ü—ĺ,³,ê,Ü,·[]B</n">                                                                                                    |  |  |
| ˆÈ‰º,ÌfIfyfŒ□[fVf‡f",ð'l'ð,μ,Ü,·□B                                                                                                    |  |  |
| f^[[fQfbfg,É"¼ftf@fCf‹, <sup>a</sup> , ,é[]ê[]‡,ĺ[]A"ú•t,Ì[]V,μ,¢ftf@fCf‹,Ì,ÝfRfs[][<br>ftf@fCf‹[]^fffBfŒfNfgfŠ,ĺfRfs[][                                                                                                    |  |  |
| UpdateŒa∐Aj´`∐[jQjbjg`¤,E,I,Y`¶∐Y,·,ejtj@jCj‹,ÆjtjBjŒjNjgjS,o∐i∐œ<br>ftf@fCf‹[]^fffBfŒfNfgfŠ,Ì^Ú"®                                                                                                    |  |  |
| e jtj@jCj <ll^`jtjbjcejnjgjs,l[lil]œ<br>er f^[[[fQfbfgfffBfŒfNfgfŠ,l`¼‰º,Éftf@fCf&lt;,ð[]W,ß,é<br/>are ftf@fCf&lt;,l`t†[]g,ð"äŠr,μ[]A^Ù,È,Á,½[]ê[]‡,ĺftf@fCf&lt;-¼,ðf[]fO,É<l~^<br>tions ComapreŽž,ljŠfXfefBf"fOfIfvfVf‡f",ð[]Ý'è<u>[]"fRf"fyfAfIfvfVf‡f"</u></l~^<br></ll^`jtjbjcejnjgjs,l[lil]œ<br> |  |  |
| Źw'è,Ìf}fXfN,Éf}fbf`,µ,½ftf@fCf‹,Ì,Ý'€□ì,Ì'Î□Û,Æ,µ,Ü,·□B                                                                                                    |  |  |
| Žw'è,Ìf}fXfN,Éf}fbf`,µ,½ftf@fCf<,ð'€□ì,Ì'Î□Û,©,çŠO,µ,Ü,·□B <u>□¨f}fXfN,ÌŽw'è∙û</u><br><u>–@</u>                                                                                                    |  |  |
| `ȉº,ÌflfvfVf‡f",ð□Ý'è,μ,Ü,·□B                                                                                                    |  |  |
| Subdirectories fTfufffBfŒfNfgfŠ^ȉº,à'€□ì'Î□Û,Æ,·,é<br>Hidden Files ‰B,µftf@fCf<,à'€□ì'Î□Û,Æ,·,é<br>By Target Subdir                                                                                                    |  |  |
|                                                                                                    |  |  |

Backup

,±,± ,ªf`fFfbfN,³,ê,½fV□[fg,ĺ□Af^fXfNfgfŒfC,Ì□u**fofbfNfAfbfvŽÀ**□**s(E)**□vf□fjf... □[,É,æ,Á,Ä□A,Ü,Æ,ß,Ä□‡ŽŸŽÀ□s,Å,«,Ü,·□B

### f}fXfN,ÌŽw'è•û-@

f}fXfN,É,Í[]AŽŸ,Ì,RŽÍ—Þ,ª, ,è,Ü,·[]B,»,ê,¼,ê,Ìf}fXfN,Í[]A,P,Â^È[]ã,Ì"¼ŠpfXfy[[fX,Å<æ[]Ø,è,Ü,·[]Bf Xfy[[fX,ªf}fXfN,Ì'†,ÉŠÜ,Ü,ê,é[]ê[]‡,Í[]Af}fXfN'S'Ì,ð" ",Å,,,è,Ü,·[]B **ftf@fCf<f}fXfN** []u\* ?[]v,Ìf[]fCf<fhf][[fh,ðŽg,Á,½ftf@fCf<-¼,Ìf]fXfN[]BŠg'£Žq,Ìf}fXfN,Å,Í[]u.tmp[]v,Ì,æ,¤,É[]u\*[]v,ð[]È—ª‰Â"\[]B (—á) win\*.\* .log **f<[[fgfffBfŒfNfgfŠ** []u\dir[]v,Ì,æ,¤,É[]u\[]v,ÅŽn,Ü,éfffBfŒfNfgfŠf}fXfN,Í[]Af\ [][X,fffBf@fNfgfŠ'¼‰<sup>Q</sup>,ÌfTfufffBfŒfNfgfŠ,ð^O-i,µ,Ü,·[]B**Exclude mask**,Å[]u\

□v,Ì,Ý,ðŽw'è,·,é,Æ□Af\□[ƒXfffBfŒfNfgfŠ'¼ ‰º,Ìftf@fCf<,Í□A'€□ì,Ì'Î□Û,©,çŠO,μ,Ü,·□B

[¦[u\[]v,Ì'ã,í,è,É[]u/[]v,àŽg,¦,Ü,·[]B

# fRf}f"fhf{f^f"

| FTP:Setting<br>Connect                         | $ \underline{FTP, \underline{i} \Box \dot{Y} \underline{e}_{f} \underline{fCfAf} \underline{f} O, \delta \check{S} J, \ll, \ddot{U}, \underline{U} B \\ FTP, \ddot{O} \Box \dot{U} \underline{+}, \mu, \ddot{U}, \underline{U} B \Box \dot{U} \underline{+}, \dot{I} f f \widehat{-} \underline{+}^{4}, \underline{a} \Box u Disconnect \Box v, \acute{E} \underline{+} \ddot{U}, \dot{U}, \underline{U} B B B D \dot{U} \underline{+}, \dot{U} f \widehat{-} \underline{U}, \dot{U} \underline{+}, \dot{U} \underline{+} \dot{U} \underline{+}, \dot{U} \underline{+} \dot{U} \underline{+}, \dot{U} \underline{+} \dot{U} \underline{+}, \dot{U} \underline{+} \dot{U} \underline{+}, \dot{U} \underline{+} \dot{U} \underline{+}, \dot{U} \underline{+} \dot{U} \underline{+}, \dot{U} \underline{+} \dot{U} \underline{+} \dot{U} \underline{+}, \dot{U} \underline{+} \dot{U} \underline{+} \dot{U} $ |
|------------------------------------------------|----------------------------------------------------------------------------------------------------|
| Add<br>Delete<br>Rename<br>Reset<br><< >>      | Untitled,É[]Ý'è,µ,½fV[[fg,Éf‰fxf‹,ð•t,¯,ĒljÁ,µ,Ü,·[]B<br>Œ»[]Ý'l'ð'†,ÌfV[[fg,ð[]í[]œ,µ,Ü,·[]BUntitledfV[[fg,Í[]í[]œ,Å,«,Ü,¹,ñ[]B<br>fV[[fg,Ìf‰fxf‹,ð•Ï[]X,µ,Ü,·[]B<br>fV[[fg,Ì[]Ý'è,ðŒ³,É–ß,µ,Ü,·[]B'¼,ÌfV[[fg,ð'l'ðŒã,Í[]AŒ³,É–ß,¹,Ü,¹,ñ[]B<br>Œ»[]Ý'l'ð'†,ÌfV[[fg,Ìf^fu^Ê'u,ð[]¶‰E,É^Ú"®,µ,Ü,·[]B                                                                                                    |
| Execute<br>Listing<br>Options<br>Close<br>Help | $\begin{array}{l} flfyf@[[fVf±f".\deltaŽÅ]s,\mu,Ü,\cdot]B\\ `€[]ì`Î]Ûftf@fCf<,\deltaŠm"F,\cdot,é,½,ß,É]AfŠfXfefBf"fO,\mu,Ü,·]BŽÅ]Û,Ìflfyf@][fVf‡f",  []s,¢,Ü,¹,ñ]B\\ ZCopy,ÌflfvfVf±f"[]Ý'èf_fCfAf[]fO,δŠJ,«,Ü,·]B\\ ZCopy,ð]I—¹,\mu,Ü,·]Bf^fXfNfgf@fC,É][´'',µ,Ä,¢ ,é]ê]‡,Í]AfEfBf"fhfE,ð•Â,¶,é,¾,¯,Å,·]B ,±,Ìfwf$                                                                                                    |

# flfyfŒ[[fVf‡f",ÌŽÀ[]s

Execute,Ü,½,İListingf{f^f",ð ‰Ÿ,·,Æ□AflfyfŒ□[fVf‡f"f\_fCfAf□fO,ªŠJ,«□AflfyfŒ□[fVf‡f",Ì□i□s□ó<µ,ð•\ަ,µ,Ü,·□B □¦□i□sfCf"fWfP□[f^,Í□AŒ»□ÝŽÀ□s'†,ÌfffBfŒfNfgfŠ"à,Ìftf@fCf<,Ì□"□Aftf@fCf<fTfCfY,ð•\ ަ,µ,Ü,·□B'€□ìftf@fCf<'S'Ì,Å,Í, ,è,Ü,¹,ñ□B

| Cancel      | flfyfŒ[[fVf‡f",ð'†'f,μ,Ü,·[]BflfyfŒ[[fVf‡f",ª[] —¹,μ,½[]ê[]‡,ĺ[]Af{f^f"-<br>¼,ª[]u <b>Close</b> []v,É•Ï,í,è,Ü,·[]B |
|-------------|----------------------------------------------------------------------------------------------------|
| Log         | f□fOf{fbfNfX,ðfl□[fvf"□^fNf□□[fY,μ,Ü,·□B                                                                           |
| Hide Dialog | flfyfŒ[[fVf‡f"ŽÀ[]s'†,É[]AZCopy,Ìf_fCfAf[]fO,ð[]Á,μ,Ü,·[]B                                                         |

# f^fXfNfgfŒfC**□í'**"

flfvfVf‡f"□Ý'èf\_fCfAf□fO,Å□uf^fXfNfo□[,É□í'",·,é□v,ðf`fFfbfN,·,é,Æ□Af^fXfNfgfŒfC,É□í'",µ,Ü,·□B fAfCfRf",ðf}fEfXf{f^f",P,ÅfNfŠfbfN,·,é,Æ□AŠefV□[fg,ÌflfyfŒ□[fVf‡f",ðf□fjf... □[,©,çŽÀ□s,Å,«,Ü,·□Bf□fjf... □[□ÅŒã,Ì□u**fofbfNfAfbfvŽÀ**□**s(E)**□v,Í□AfV□[fg,Ì□u**Backup**□vf{f^f",³f`fFfbfN,³,ê,½fV□[fg,Ìflfyf Œ□[fVf‡f",ð□‡ŽŸŽÀ□s,µ,Ü,·□B f}fEfXf{f^f",Q,ðfNfŠfbfN,·,é,Æ□Af□fjf...□[,©,çZCopy,Ì<N"®□A□I— ¹□AZBrowse,Ì<N"®,ð□s,¦,Ü,·□BfAfCfRf",ðf\_fuf<fNfŠfbfN,µ,Ä,à□AZCopy,Ìf\_fCfAf□fO,ðŠJ,«,Ü,·□B

### fXf^[[fgfAfbfv,Å]í'"

$$\label{eq:copy} \begin{split} ZCopy, &\deltafXf^[[fgfAfbfvftfHf < f_, O````u, e, A``DAWindow < N```®`Z`z, E`D````, e, ±, Æ, ª, Å, «, Ü, ·D`B, ±, i`D`AZCopy, ifvftD[fgf]fbfg, ifvfDfefB, A`DuZ`ADsZ`z, i``a, «, 3`: D`AD ~% »Dv, E`D`Y`e, µ, Ä, ``, -, , &D`AZCOPY, if_fCfAfDfO, &S`J, «, Ü, '`, A`DA'``B`AZCOPY, if_fCfAfDfO, &S`J, «, Ü, '`, A`DA'``B`AZCOPY, if_fCfAfDfO, &S`J, «, Ü, '`, A`DA'``B`AZCOPY, if_fCfAfDfO, &S`J, «, Ü, '`, A`DA'``B`AZCOPY, if_fCfAfDfO, &S`J, «, Ü, '`, A`DA'``B`AZCOPY, if_fCfAfDfO, &S`J, «, U, '`, A`DA'``B`AZCOPY, if_fCfAfDfO, &S`J, «, Ü, '`, A`DA'``B`AZCOPY, if_fCfAfDfO, &S`J, «, U, '`, A`DA'``B`AZCOPY, if_fCfAfDfO, &S`J, «, U, '`, A`DA'``B`AZCOPY, if_fCfAfDfO, &S`J, «, U, '`, A`DA'``B`AZCOPY, if_fCfAfDfO, &S`J, «, U, '`, A`DA'``B`AZCOPY, if_fCfAfDfO, `S`J, «, U, '`, A`DA'``B`AZCOPY, if_fCfAfDfO, `S`J, «, U, '`, A`DA'``B`AZCOPY, `S`J, `S`J, ``, A`DA'``B`AZCOPY, if_fCfAfDfO, `S`J, ``, A`DA'``B`AZCOPY, `S`J, ``, A`DA'``B`AZCOPY, ``, A`DA'``B`AZCOPY, ``, A`DA'``B`AZCOPY, ``, A`DA'``B`AZCOPY, ``, A`DA'``B`AZCOPY, ``, A`DA'`B`AZCOPY, ``, A`DA'`B'AZCOPY, ``, A`DA'`B`A$$

# fRf}f"fhf‰fCf"ŽÀ∏s

f^fXfNfXfPfWf…□[f‰"™,©,çŒÄ,Ñ□o,¹,é,æ,¤,É□AŽŸ,Ì•û−@,ÅfRf}f"fhf‰fCf"fpf ‰f□□[f^,ðŽw'è,Å,«,Ü,·□B

zcopy /backup

□u**Backup**□vf{f^f",ªf`fFfbfN,³,ê,½fV□[fg,ð□‡ŽŸŽÀ□s,μ,Ü, □B

zcopy sheet1 sheet2 sheet1, sheet2,ðŽÀ□s,µ,Ü,·□B

 $\begin{array}{l} fRf J f"fhf fm fCf" fp fm fl_[[f^, \delta - ^, ], \ddot{A} \check{Z} \dot{A} ]s, \mu, \frac{1}{2} ] \hat{e} ]t, \dot{I} ]Af_f fCf Af [fO, \delta \check{S} J, @, ] ]A \check{Z} \dot{A} ]s ]l - \\ {}^{1} \tilde{C} \tilde{a}, \dot{I}, \frac{1}{2}, \frac{3}{4}, \dot{z}, \dot{E} ]l - {}^{1}, \mu, \ddot{U}, \cdot ]B, \ddot{U}, \frac{1}{2} ]Af Gf fm [[, a^{a}] \P, \P, \frac{1}{2} ] \hat{e} ]t, \dot{E}, s, \dot{I}, \ddot{U}, \ddot{U} ] \hat{U} ] \hat{O} - ], \delta' t, \bar{z}, c, \hat{e}, \dot{e}, a, x \\ , \dot{E} ]A []u lgnore Error ]v, \delta f` fF fb fN, \mu, \ddot{A}, \ddot{v}, , \\ , t, \tilde{E}, \delta, \ddot{v} \check{S} @, \beta, \mu, \ddot{U}, \cdot ]B \end{array}$ 

# ZCopy,ÌflfvfVf‡f"

#### f^fXfNfo□[,É□í'",·,é

f`fFfbfN,∙,é,Æ□Af^fXfNfgfŒfC,É□í'",μ,Ü,·□B

#### fqfXfgfŠ[][,Ì[]Å'å[]"

 $f\[fx]^{f}.\] fxfN, ifqfXfgfS][,i]^{A'a}]'', \delta Zw'e, \mu, U, B$ 

#### fRfs[[\_pfofbftf@fTfCfY

fŔfsĹ[厎,Ìfofbftf@fTfCfY,ðKB'P^Ê,ÅŽw'è,µ,Ü,·□B□i□sfCf"fWfP□[f^,Ì□X□V,â□AfRfs□[,ÌfLff f"fZf<,ĺ,±,Ìfofbftf@fTfCfY-^,Éf`fFfbfN,µ,Ü,·,Ì,Å□A"]'—,Ì'x,¢,e,s,o,Å,Í□¬,³,ß,È'l,É,µ,Ü,·□B

#### fVfFf<,Ìfuf‰fEfU,ðŽg,¤

**Browse**f{f^f",Å□AZBrowse,Ì'ã,í,è,ÉfVfFf<,ÌfffBfŒfNfgfŠ'I'ðf\_fCfAf□fO,ð<N"®,μ,Ü,·□B

#### '莞fofbfNfAfbfv

\_í′"Žž,É⊡A-

^"ú,Ì<code>□Ý'莞<code>D<code>D,É<code>DAŽ©</mark>"®"I,É<code>DuBackup</code>Dvf{f^f",ªf`fFfbfN,³,ê,½fV<code>D[fg,ðŽÀDs,μ,Ü,·DB]</code></code></code></code></code>

#### Log,ðftf@fCf<,ɕۑ¶

f□fO,ð□uZcopylog.txt□v,Æ,¢,¤-¼′O,Ìftf@fCf<,É□‡ŽŸ•Û′¶,µ,Ü,·□B□u**—š** ð□v,Å□Ý'è,µ,½□",ð'´,¦,é,Æ□AŒÃ,¢f□fO,ĺŽÌ,Ä,ç,ê,Ü,·□B□u**Log,ðŠJ,**□vf{f^f",ð ‰Ÿ,·,Æ□Af□fOftf@fCf<,ðfGfffBf^,ÅŠJ,«,Ü,·□B

# fRf"fyfAflfvfVf‡f"

**Comare**flfyfŒ□[fVf‡f"Žž,ÉfŠfXfefBf"fO,·,éftf@fCf<,ð□AŽŸ,Ì'†,©,çŽw'è,Å,«,Ü,·□B

in Source alone  $f = f \cdot [f X' x, \dot{E}, \dot{I}, \dot{Y}' \Pi = \dot{Y}, \cdot, \dot{e}ftf = f Cf <, \delta \cdot \dot{Z}$ in Target alone  $f = [f Qf bfg' x, \dot{E}, \dot{I}, \dot{Y}' \Pi = \dot{Y}, \cdot, \dot{e}ftf = f Cf <, \delta \cdot \dot{Z}$ Longer or Shorter  $\cdot, \cdot, \dot{J}, \dot{I} = \dot{U}, \dot{E}, \dot{e}ftf = f Cf <, \delta \cdot \dot{Z}$ Mismatch  $\cdot, \cdot, \dot{J}, \dot{I} = [A' + \Box g, \dot{I} = \dot{U}, \dot{E}, \dot{E}ftf = f Cf <, \delta \cdot \dot{Z}]$ Newer or Older  $\cdot, \dot{J}, \dot{J} = [A' + \Box g, \dot{I} = \dot{U}, \dot{L}, \dot{L}]$ 

# ZBrowse,ÌŽg,¢•û

ZBrowse,ĺ□AFTP,É'Ήž,µ,½Windows Explorer•—,Ìfuf‰fEfU,Å,·□B<@"\ ,ĺ□AExplorer,ÌfTfufZfbfg□{f¿,Å,·□BŠî-{<@"\,ĺExplorer,É□€,¶,Ü,·,Ì,Å□A□à-¾,ĺ□È—ª,µ,Ü,·□B^È ‰º□A,¢,,Â,©,ÌfgfsfbfN,ð□à-¾,µ,Ü,·□B

### fŠftfŒfbfVf...

fŠfXfg,É•\ ަ'†,ÌfffBfŒfNfgfŠ,É'Î,µ,Ä'¼,ÌfAfvfŠ,©,çftf@fCf<,Ì□ì□¬□A□í□œ"™,Ì'€□ì,ð□s,Á,½□ê□‡,Í□AŽ©"®"I, É"à—e,ª□X□V,³,ê,Ü,·□B,½,¾,µ□AfcfŠ□[,âFTP,厩"®□X□V,³,ê,Ü,¹,ñ,Ì,Å□A**[View -Refresh]**f□fjf...□[,Å□X□V,µ,Ä,,¾,³,¢□BfcfŠ□[,Í□A'I'ð'†,ÌfffBfŒfNfgfŠ^ȉ⁰,Ì"à e,Ì,Ý,ð□X□V,µ,Ü,·□B

#### []í[]œ

fc[][f<fo[][,Ì[]**í[]œ**f{f^f"[]A, ,é,¢,Í**[File - Delete]**f[]fjf...[][,É,æ,é[]í[]œ,Í[]AŒ³,É– ß,¹,Ü,¹,ñ[]B,²,Ý",É^Ú"®,µ,½,¢[]ê[]‡,Í[]A‰Ef{f^f"f[]fjf...[][,Ì**[[]í[]œ]**,ðŽg,Á,Ä,,¾,³,¢[]B

### FTP,Ì∏Ú'±

$$\label{eq:FTP,EDU't} \begin{split} & \mathsf{FTP}, \mathsf{E}[DU't] \\ & \mathsf{FTP}, \mathsf{E}[DU't] \\ & \mathsf{FTP}, \mathsf{FTD}[fod[,\deltadd''e,\mu,e,\capheraller, e,\capheraller, e,\caphe$$

### fffBfŒfNfgfŠfcfŠ[][,ÌfTfCfYŒvŽZ

**[View - Tree Size]**f□fjf...□[,ðfNfŠfbfN,·,é,Æ□A•\ަ'†,Ìfhf ‰fCfu,Ì'SfffBfŒfNfgfŠfcfŠ□[,ðfXfLfff",μ,Ä□Aftf@fCf<,Ì□‡ŒvfTfCfY,ð•\ަ,μ,Ü,·□B □¦Œ»fo□[fWf‡f",Å,Í□AfcfŠ□[,É′Î,μ,Ä□í□œ"™,Ì'€□Ì,ð□s,Á,Ä,àŒ<‰Ê,Í″½ ‰f,³,ê,Ü,¹,ñ□B□ÄŒvŽZ,³,¹,Ä,,¾,³,4□B

### OLEfhf‰fbfO[]•fhf[]fbfv

ZBrowse"à[]A, ,é,¢,ÍZBrowse,ÆExplorer'¼,ÌfAfvfŠfP[[fVf‡f"ŠÔ,Å[]Afhf‰fbfO[]•fhf[]fbfv,ª‰Â"\ ,Å,·[]B'¼,ÌfAfvfŠ,©,çZBrowse,ÌFTP[]ã,Ö,Ìfhf‰fbfO[]ifAfbfvf][[[fh[]j,͉"\ ,Å,·,ª[]AFTP,©,çExplorer,Ö,Ìfhf‰fbfO[]if\_fEf"f[][[fh[]j,Í[]o— ^,Ü,¹,ñ[]B,½,¾,μ[]AAnonymous,Å[]Ú'±,μ,½fT[][fo,©,çInternet Explore,Öfhf‰fbfO,·,é,±,Æ,Í ‰Â"\,Å,·[]B ]|‰Ef{f^f"[]if}fEfXf{f^f",Q[]jfhf‰fbfO,ĺfTf][][fg,μ,Ä,¢,Ü,¹,ñ[]B

### fRf}f"fhf‰fCf"flfvfVf‡f"

/caption:<text> fEfBf"fhfE,Ìf^fCfgf<•¶Žš—ñ /id:<n> ZBrowse,Ìfvf□fZfXŽ<sup>-</sup>•Ê"Ô□†□iffftfHf<fg,Í0□ASource,Í1, Target,Í2□j /root:<path> fuf‰fEfY,ðŠJŽn,·,éfffBfŒfNfgfŠ

### ftf@fCf<f}fXfN,Ì□Ý'è

•¡[]",Ìf}fXfN,Í[]AfXfy[][fX,Ü,½,Í[]u;[]v(fZf~fRf[]f"),Å‹æ[]Ø,è,Ü,·[]B ftf@fCf<-¼,Ì[]u\*[]v,Í[]È—ª,Å,«,Ü,·[]B(—á) []u.c .h[]v []u\*[]v,Ì,Ý,Í[]AŠg'£Žq,Ì,È,¢ftf@fCf<,ð^Ó-¡,μ,Ü,·[]B

# FTP∏Ý'èf\_fCfAf∏fO

## HostfV[[fg

| Server:   | fT□[fo-¼,ð"ü—ĺ                                              |
|-----------|-------------------------------------------------------------|
| Port #:   | FTP,Ìf [[fg"Ô[]†[]i[]‰Šú'I,Í21[]j                           |
| UserID:   | f†□[fU-¼□iAnonymous,Ì□ê□‡,Í□A<ó,É,∙,é□j                     |
| Password: | fpfXf[][[fh[]iAnonymous,l][ê[]‡,l[]A<ó,Ü,½,lmailfAfhfŒfX[]j |
| New       | fV[[fg,ðfNfŠfA,μ,Ä[]V,½,ÈfT[[fo,ð[]Ý'è                      |
| Delete    | Œ»[]Ý'I'ð'†,ÌfT[[[fo[]Ý'è,ð[]í[]œ                           |

## Dial-UpfV[[fg

| On Disconnect: | f_fCfAf <fafbfv□ú'±,å,ìftp□ø'fžž,ì"®□ì,ð'l'ð< th=""></fafbfv□ú'±,å,ìftp□ø'fžž,ì"®□ì,ð'l'ð<> |
|----------------|---------------------------------------------------------------------------------------------|
| Кеер           | ,»,Ì,Ü,Ü <u>□</u> Ú'±,ð∙ÛŽ <u>□</u>                                                         |
| Query          | ‰ñ <u>□</u> ü,ð <u>□</u> Ø'f,∙,é,©,Ç,¤,©Šm"F,∙,é                                            |
| Hang up        | ‰ñ∏ü,ð∏Ø'f,∙,é                                                                              |

### TransferfV[[fg

| Туре: | "]'—f,[[[fl<br>Auto<br>Text<br>Binary | h,ðŽw'è<br>ftf@fCf<,ÌŠg'£Žq,É,æ,Á,Ä'l'ð<br>fefLfXfgf,∏[fh□i‰ü□sfR□[fh0Dh0Ah,ð0Ah,ɕϊ·□j<br>fofCfifŠf,∏[fh□i–³•ÏŠ·□j |
|-------|---------------------------------------|----------------------------------------------------------------------------------------------------|
|       | Dinary                                | ]0]C]1]3],[[[]1[]1-*•13.[]]                                                                                        |

# Text File Masks: fefLfXfgftf@fCf<,Ìf}fXfN,ðŽw'è

'<sup>~</sup>[]ìŒ ,»,Ì'¼

n ZCopy, ¨,æ,ÑZBrowse,ĺftfŠ□[f\ftfgfEfFfA,Å,·□B"]□Ú, ¨,æ,Ñ□Ä"Đ•z,厩—R,Å,·□B n <ß"ú'†,É□Af\□[fXftf@fCf<,ðŒöŠ],·,é—\'è,Å,·□B n •s<ï□‡□A,²—v-1□A•s-¾,È"□A.Ü.;,ª,Á.½‰pŒê"™.ª,²,´.¢

n •s<ï[]‡[]A,²—v–]][A•s–³⁄4,È"\_[]A,Ü,¿,ª,Á,½‰pŒê"™,ª,²,´,¢ ,Ü,μ,½,ç[]AŽŸ,ÌmailfAfhfŒfX,Ö,²^ê•ñ',⁻,ê,Î[]K,¢,Å,·[]B

E-mail: c.mos@zob.ne.jp GCA03652@nifty.ne.jp

n []Å[]V″Å[]A,¨,æ,Ñfo[][fWf‡f"fAfbfv[]î•ñ,Í[]AŽŸ,Ìfz[][f€fy[][fW,ÉŒf[]Ú,μ,Ü,·[]B

http://www.zob.ne.jp/~c.mos/

n −{fvf□fOf‰f€,ðŽg—p,μ,½□ã,Å□¶,¶,½,¢,©,È,é′¹ŠQ,É,Â,¢,Ä,à□A□ìŽÒ,Í□Ó"C,ð∙‰,¢ ,Ü,¹,ñ□B,Æ,,É□A□í□œ,μ,½ftf@fCf<,Í•œŠ^,Å,«,Ü,¹,ñ,Ì,Å□A,²′□^Ó,,¾,³,¢□B